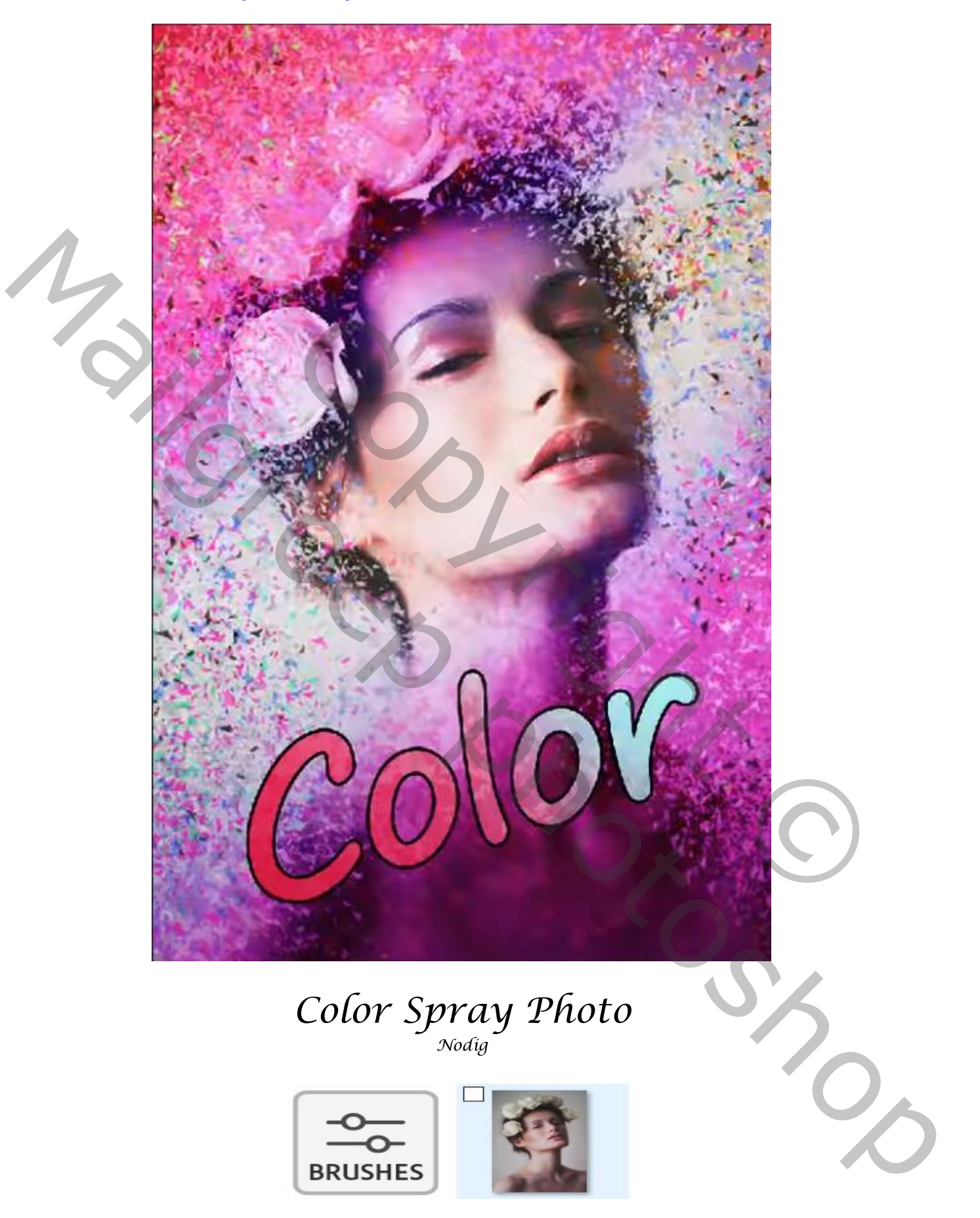

De foto is iets anders dan de originele, bij tutorial gaf men deze penseel mee.

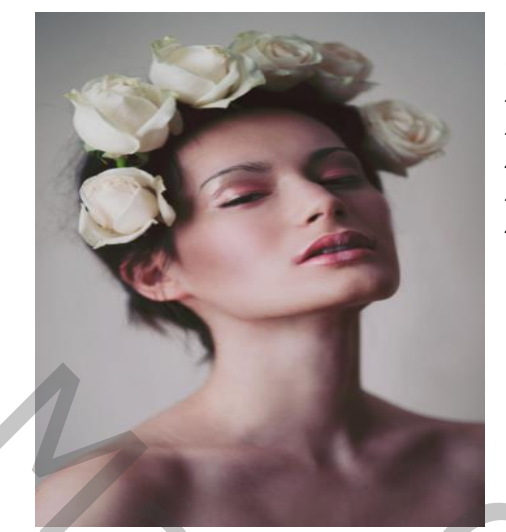

Open de foto model, Aanpassingslaag helderheid/contrast zet je 'helderheid 'op $\rightarrow$ 24 Aanpassingslaag 'volle kleur' kies kleur rood; Zet de 'overvloeimodus' op zwak licht, Aanpassingslaag 'volle kleuren' kies kleur blauw; Zet de 'overvloeimodus' op zwak licht,

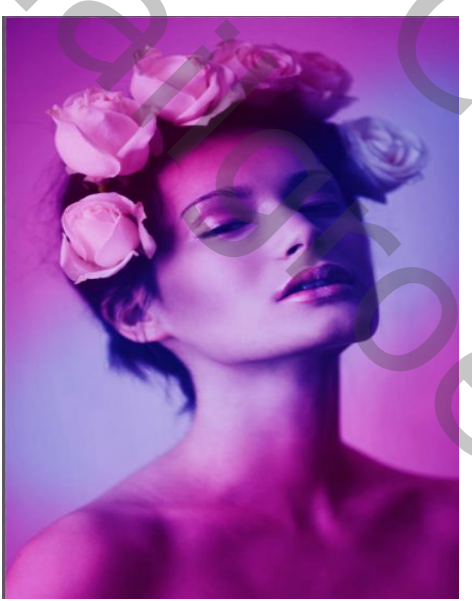

Activeer het laagmasker van de kleur 'rood' Met zwart penseel dekking 100% (penseel gr 400px) trek je een lijn van rechts boven naar links onder

activeer het laagmasker van de blauwe laag met het zelfde penseel trekje een lijn van rechts boven naar links onder

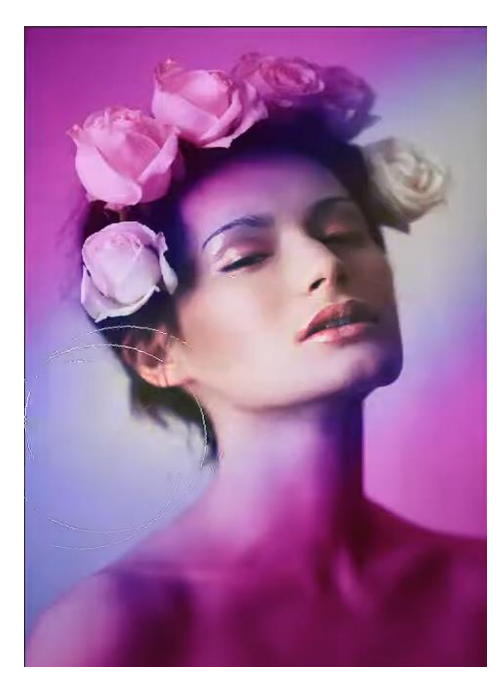

Ireene

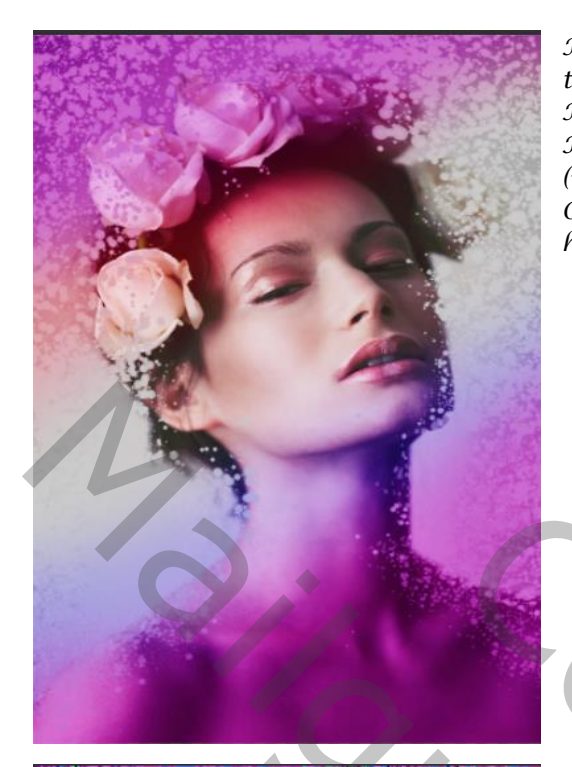

Maak een kopie van de foto model laag , open een nieuwe laag tussen de twee lagen Met kleur ' b4b4b4' vul je de nieuwe laag, Kopie laag is actief , een laagmasker aanmaken, en met penseel (meegeleverd) Over de foto gaan , met de 'toetsenbord pijltjes rechts en links' de hoek en rondingen veranderen

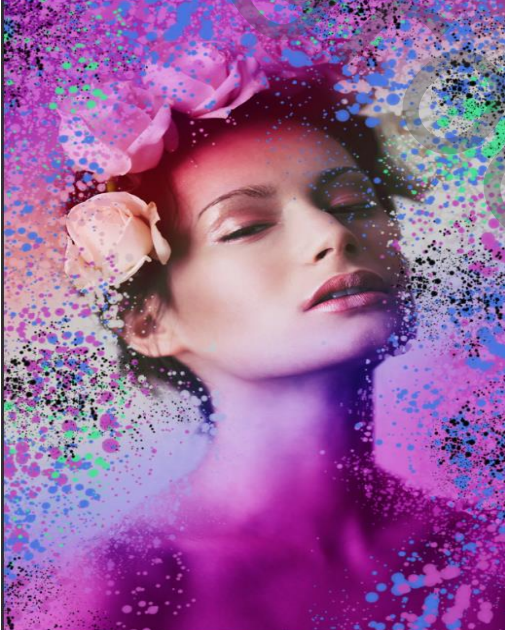

Nieuwe laag bovenaan met kleur 'bd4aba' links in het midden klikken Op een nieuwe bovenaan kleur '4974e1" over je werk gaan Nieuwe laag bovenaan en met kleur'49e194' hier en daar klikken Op een nieuwe laag met kleur zwart hier en daar klikken

Met tekst gereedschap letter 'Segoe Print' typ je color Tweemaal klikken op de laag

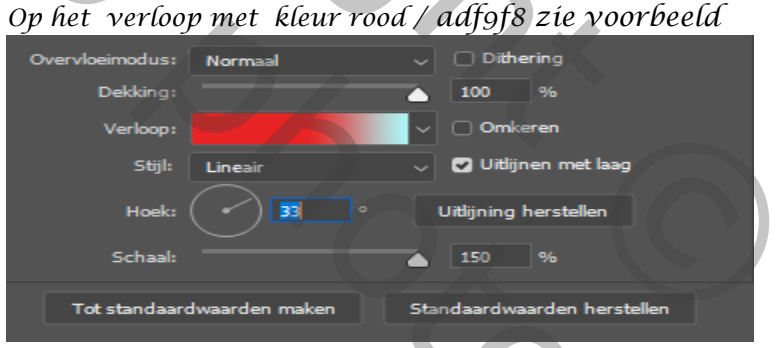

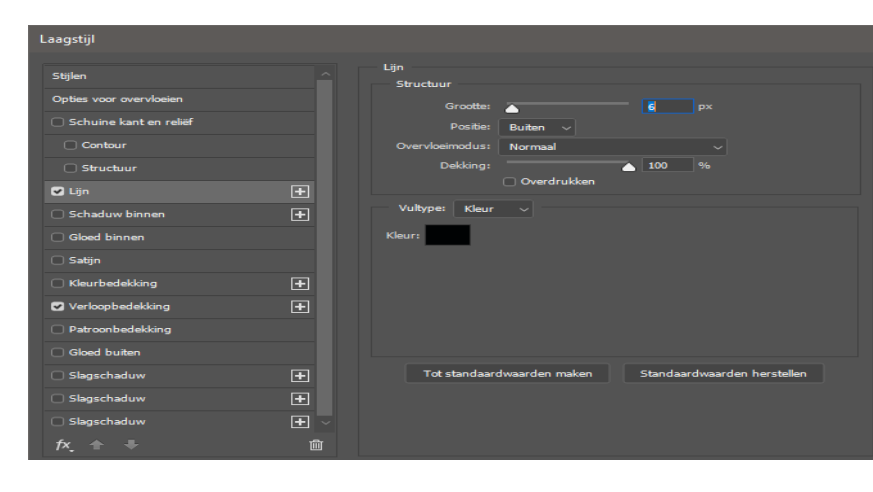

lijn kleur zwart, grootte 6px positie: buiten

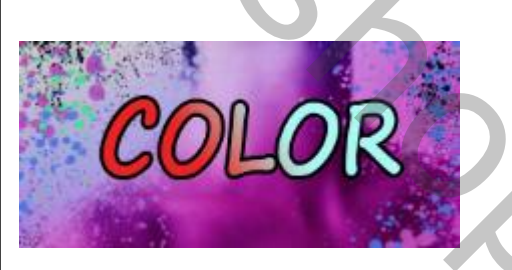

Ireene

Aanpassingslaag 'verloop' zet de 'overvloeimodus' op 'zwak licht' Aanpassingslaag helderheid/contrast ,zet de instelling op  $(15 \rightarrow 22)$ 

Op het laagmasker van de verloop met zwart penseel over het gelaat gaan En op het laagmasker van helderheid/contrast Ga je rond de foto met zwart penseel

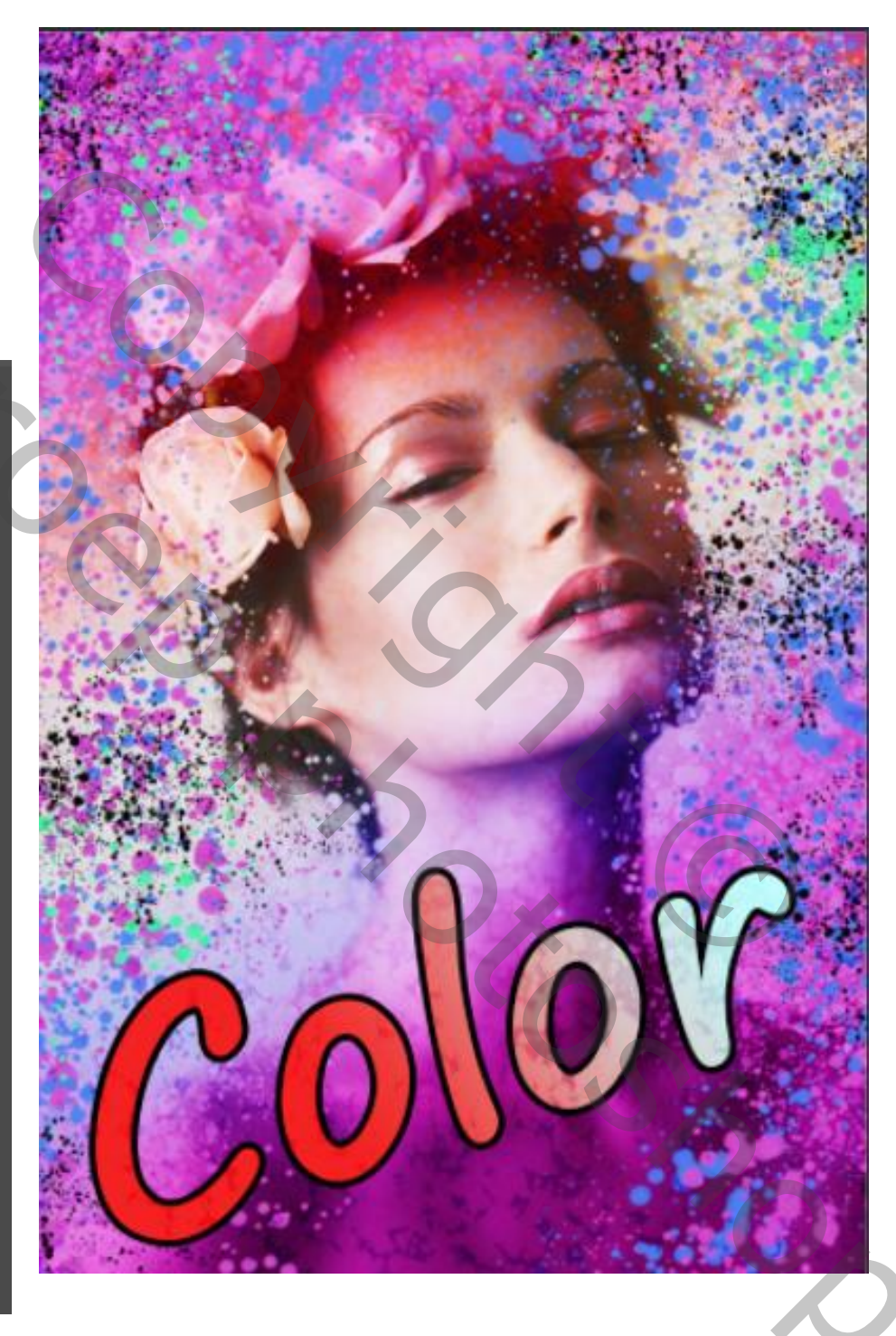

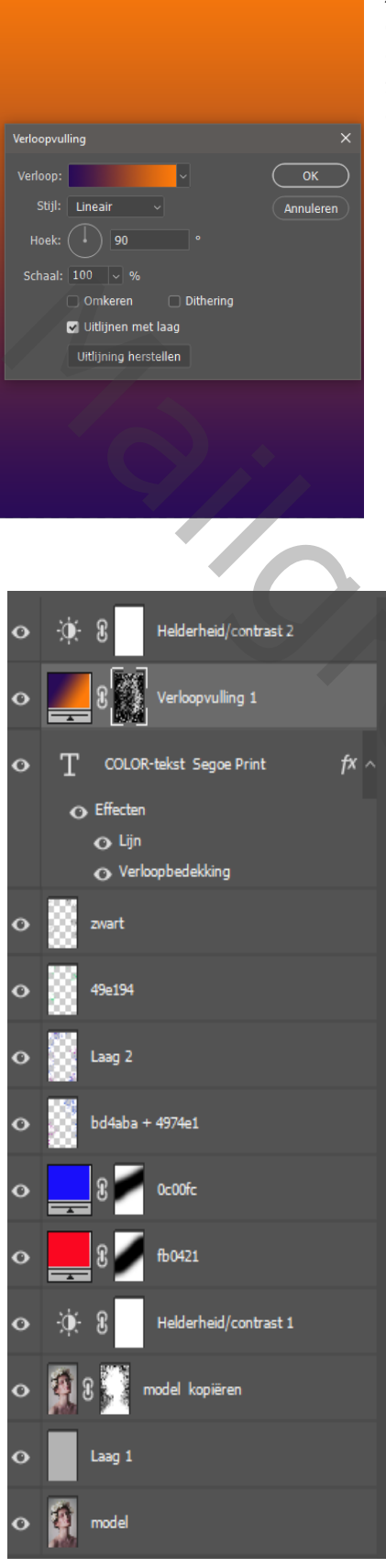

Ireene